# **Beck-Online - Die Datenbank**

# 1. Inhalt

### **Beck-online Hochschulmodul:**

Das beck-online Hochschulmodul beinhaltet Kommentare, Handbücher, Zeitschriften (v.a. aus dem Beck-Verlag) sowie auch Normen und Rechtsprechung zum deutschen Recht und Europarecht.

### NomosOnline Bundesrecht:

Das Modul NomosOnline Bundesrecht enthält das gesamte geltende Recht der Bundesrepublik Deutschland in vollem Wortlaut mit etwa 160 Kommentierungen ausgewählter Vorschriften.

Der detaillierte Bestand ist unter "Unsere Inhaltsübersicht" ersichtlich.

Wichtig! Damit die lizenzierten Produkte angezeigt und darin gesucht werden kann, muss bei "Unser beck-online" ein Häkchen gesetzt werden:

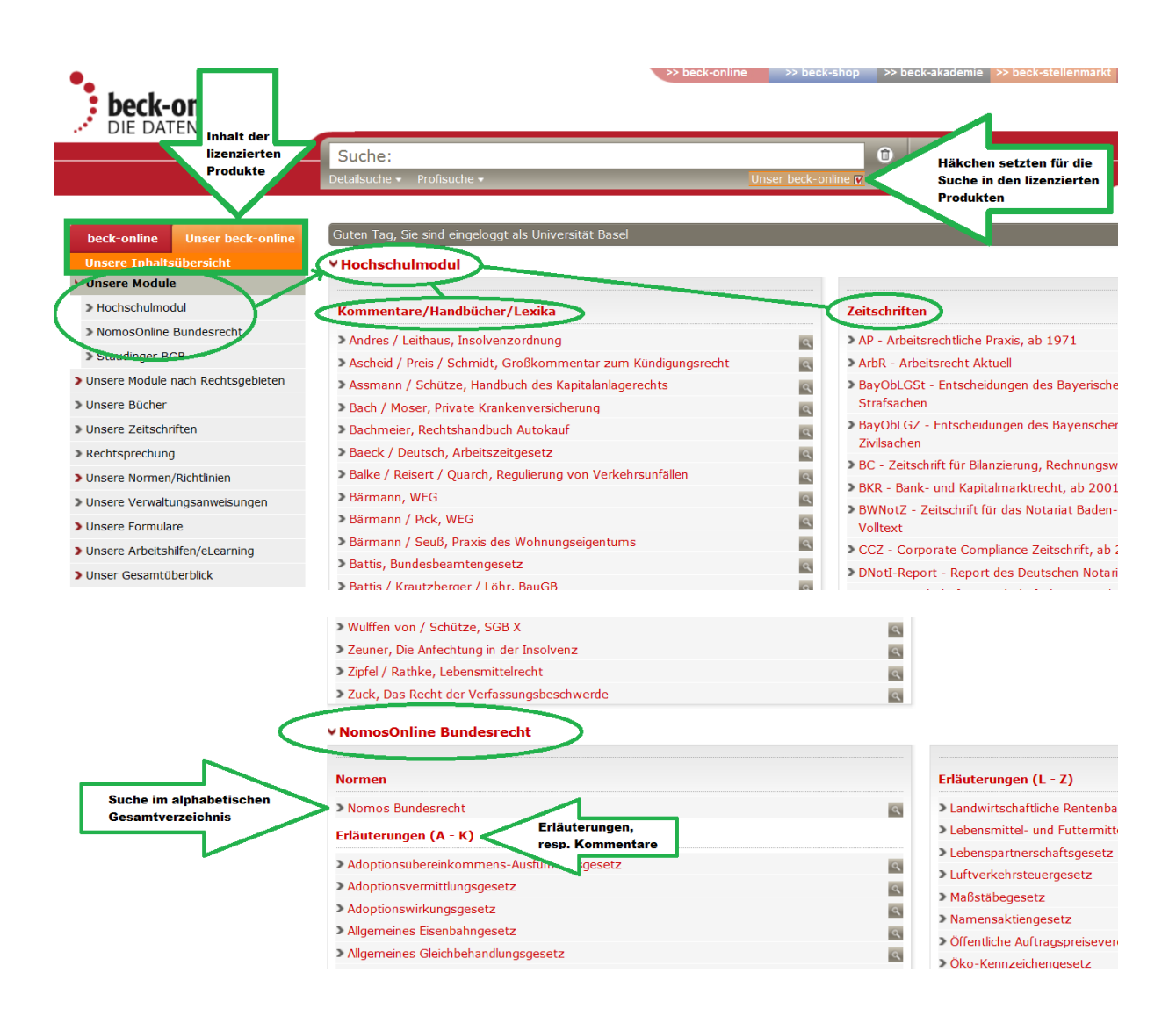

# 2. Suche

**Wichtig!** Für die Suche in den lizenzierten Produkten (Volltextzugriff ) ist unter dem Suchfeld ein Häkchen bei "**Unser beck-online**" zu setzen.

Die Suche findet gleichzeitig im beck-online Hochschulmodul und NomosOnline Bundesrecht statt.

## 2.1. Einzeilige Suche (unterstützt durch Vorschlagsliste)

| •                                                                                                    |                                                                                                    |                                                                                      |                            | >> beck-online  | >> beck-shop | >> beck |  |  |
|----------------------------------------------------------------------------------------------------|----------------------------------------------------------------------------------------------------|--------------------------------------------------------------------------------------|----------------------------|-----------------|--------------|---------|--|--|
| beck-online                                                                                                    |                                                                                                    |                                                                                      |                            |                 |              |         |  |  |
|                                                                                                    | Suche: "282 bg                                                                                                    | b"                                                                                   |                            |                 | Û            | Q       |  |  |
|                                                                                                    | Detailsuche monsur                                                                                                    |                                                                                      |                            | Unser be        | ck-online 🔽  |         |  |  |
| beck-online Unser beck-online                                                                                                    | Gefundene Treffer                                                                                                    | : >1.000, Suche nach Phrase: "2                                                      | 82 bgb" [erweiterte Suche] | nur in meinen I | Modulen      |         |  |  |
| Treffer in Rechtsgebiet                                                                                                    | Top-Paragraphen                                                                                                    | Top-Kommentare Top-Aufsätz                                                           | e Top-Rechtsprechung       |                 |              |         |  |  |
| Handels- und Wirtschaftsrecht<br>(430)                                                                                                    | § 282 BGB 💽                                                                                                    | § 276 BGB 🖪                                                                          | § 280 BGB 💽                | § 823 B         | GB 🔍         | § 28    |  |  |
| Zivilverfahren/FGG/Berufsrecht<br>(723)                                                                                                    | sortieren nach                                                                                                    | Relevanz Datum Kontexte:                                                             | alle keine                 |                 |              |         |  |  |
| Arbeits- und<br>Öffentliches     Strafrecht und Straßenverkenrsrecht                                                                                                    | [Bürgerliches Gesetzbuch vor SchuldR-Modernisierung]   Bund         [BGB 31.12.2001]: § 282 [Beweislast bei Unmöglichkeit]         Rechtsstand: 01.01.2002 |                                                                                      |                            |                 |              |         |  |  |
| (117)<br>> Steuerrecht. Suchergebnis:<br>Erläuterung                                                                                                    | Nomos Bundes<br>h) Einheitlich                                                                                                    | Nomos Bundesrecht Erläuterungen<br>h) Einheitliche Schadensersatzregelung            |                            |                 |              |         |  |  |
| Aligemeines (181)      Treffer in Publikationstyp      Normen/Richtlinien (5)                                                                                           | SS [Bürgerliches C<br>BGB: § 280 S<br>Rechtsstand: 2                                                                                                    | Sesetzbuch]   Bund<br>chadensersatz wegen Pflichtverl<br>9.07.2014                   | etzung                     |                 |              |         |  |  |
| <ul> <li>Kommentar Suchergebnis:<br/>Rechtsprect</li> <li>Rechtsprechung</li> <li>Aufsatze (192)</li> <li>Formulare (4)</li> <li>Meldungen, Anmerkungen (38)</li> </ul> | BeckRS 1952<br>BGH: Urteil vo<br>Urteil vom 31.(<br>BeckRS 1952<br>> FHZivR 2 Nr.<br>> BGHZ 5, 23<br>> LM (3) § 282                                        | <b>bm 31.1.1952</b><br>11.1952 - III ZR 137/50<br>2 30384162<br>(G 30<br>2 BGB (L; ) |                            |                 |              |         |  |  |

#### • Nach beliebigen Begriffen suchen

Einen oder mehrere Suchbegriffe eingeben und diese mit UND, ODER, OHNE und NAHE verknüpfen, wobei Phrasen durch Anführungszeichen zu kennzeichnen sind.

#### • Fundstellen nachschlagen

Fundstellen so eingeben, wie sie normalerweise angegeben werden und dann mit Anführungszeichen kennzeichnen:

"280 bgb" (§280 BGB)

"njw 1963 1736" (entsprechende Seite in der NJW)

"müko bgb 611 5" (Randnummer 5 der Kommentierung zu § 611 BGB im Münchener Kommentar) "i zr 184/86" (Entscheidungen über Aktenzeichen finden) (manchmal geht's manchmal nicht???)

#### • Suche auf ein Gericht begrenzen

Das Suchfeld erkennt fast alle deutschen Gerichte:

"olg hamburg versorgungsausgleich" (Entscheidungen des OLG Hamburg betreffend "Versorgungsausgleich")

#### Suche mit Datum begrenzen •

"steuerhinterziehung ab 2010" "steuerhinterziehung ab 1. Januar 2010" "steuerhinterziehung 2007-2009"

#### 2.2. Detailsuche

Der Hauptzweck der Detailsuche ist die einzeilige Suche einzuschränken. Detailsuche anwählen und auf das Feld "A-Z" klicken um Einschränkungen vorzunehmen mittels:

- Rechtsgebiete -
- Publikationstypen \_
- Publikationen \_
- Normen (Paragrafennummer bei Bedarf eingeben) \_
- Gericht/Gerichtstyp \_

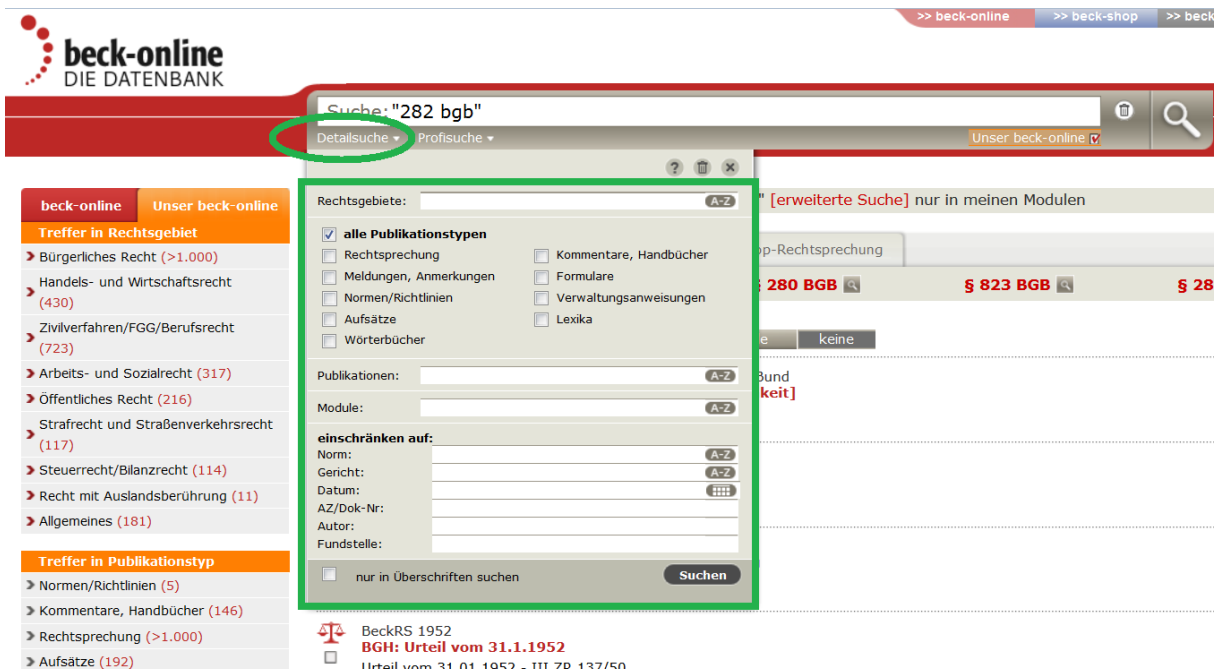

- > Aufsätze (192)
- Urteil vom 31.01.1952 III ZR 137/50

### 2.3. Profisuche

Für die Profisuche siehe "beck-online Kurzanleitung www".

| <b>beck-online</b><br>DIE DATENBANK                                                                         |                                                                                                    |                         |                         | >> beck-online >>  | ⊳ beck-shop | >> beck |
|----------------------------------------------------------------------------------------------------|----------------------------------------------------------------------------------------------------|-------------------------|-------------------------|--------------------|-------------|---------|
|                                                                                                    | Suche: G:(la bonn) ODE                                                                                              | R G:(ag bonn)           |                         |                    | 0           | 0       |
|                                                                                                    | Detailsuche - Profisuche -                                                                                          |                         |                         | Unser beck-on      | line 🔽      | ~       |
|                                                                                                    |                                                                                                    | ? 🗊                     | ×                       |                    |             |         |
| beck-online         Unser beck-online           Treffer in Rechtsgebiet         Bürgerliches Recht (>1.000) | Entscheidungssammlung AP:<br>Verkehrsrecht-Datenbank Adaj<br>Schmerzensgeld-Datenbank IM<br>Referenz-Datenbank LSK: | ur:<br>M-DAT:           | " [erweiterte Suche] n  | nur in meinen Modu | len         |         |
| Handels- und Wirtschaftsrecht<br>(>1.000)                                                                   | Rechtsgebiet (R)                                                                                                    | UND                     | ş 249 BGB 💽             | § 242 BGB 🕻        | 3           | § 31    |
| Zivilverfahren/FGG/Berufsrecht<br>(>1.000)                                                                  | Publikationstyp (PTyp) Publikation (P)                                                                              | ODER                    | lle keine               |                    |             |         |
| > Arbeits- und Sozialrecht (876)                                                                            | Norm/Richtlinie (N)                                                                                                 | NAHE                    | Bund                    |                    |             |         |
| > Öffentliches Recht (783)                                                                                  | Gericht (G)                                                                                                    | Phrase ("")             | nkeit]                  |                    |             |         |
| Strafrecht und Straßenverkehrsrecht                                                                         | Aktenzeichen/Dok-Nr (Az)                                                                                            | Wildcard (*)            |                         |                    |             |         |
| Steuerrecht/Bilanzrecht (343)                                                                               | Datum (D)                                                                                                    | Fundstelle (F)          |                         |                    |             |         |
| Recht mit Auslandsberührung (100)                                                                           | Autor (A)                                                                                                    |                         |                         |                    |             |         |
| > Allgemeines (118)                                                                                         |                                                                                                    | Such                    | en Bund                 |                    |             |         |
| Treffer in Publikationstyp Normen/Richtlinien (18)                                                          | BGB 31.12.2001 ; § 28<br>Rechtsstand: 01.01.2002                                                                    | U [Hattung bei zu verti | retender Unmöglichkeit] |                    |             |         |

# 3. Dokumente bearbeiten

Zur Bearbeitung der gefundenen Dokumente können Sie diese markieren, kopieren, drucken oder mittels Email versenden:

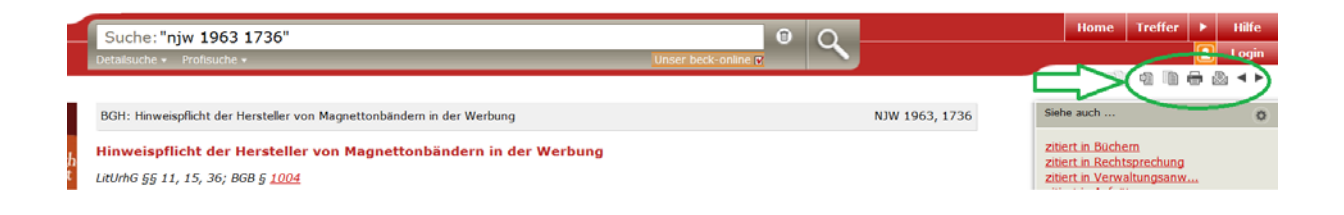

## 4. Zitieren

#### • Zitieren von Monographien, Kommentaren usw.

Navigation mittels Randziffern und Gliederung in der linken Randspalte:

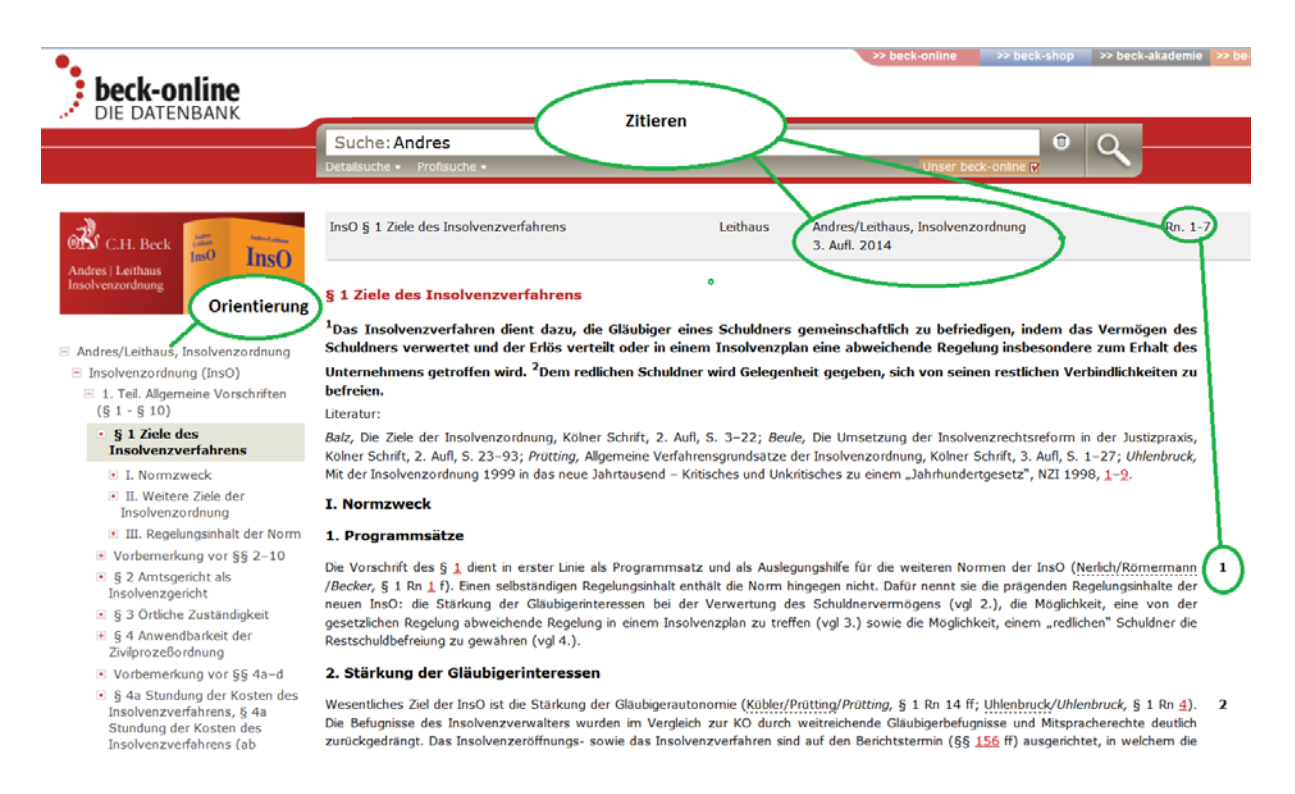

• Zitieren von Zeitschriften

Navigation mittels Seitenzahlen und Gliederung in der linken Randspalte:

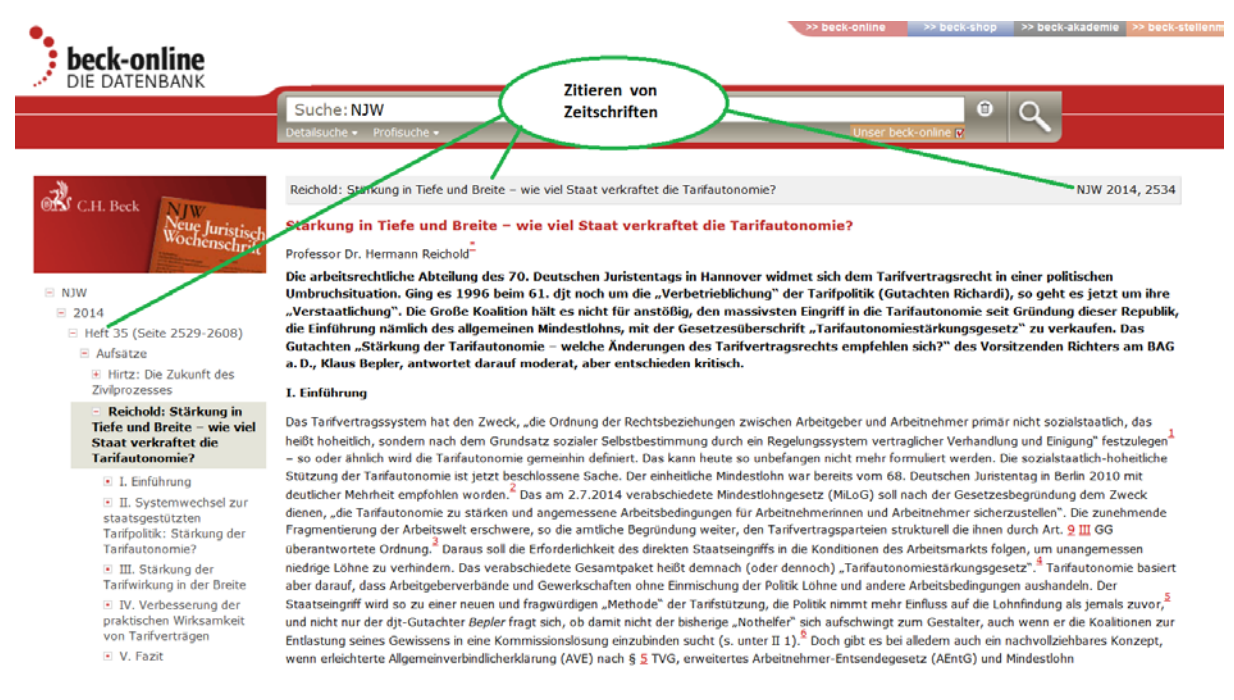

Für weitere Info beachten Sie bitte die Kurzanleitung https://beck-online.beck.de/?typ=hilfe&subtyp=becknet.hilfe-ka